## Instructions for Installing MAC Print Queues

- 1) To add the two Kyocera print queues:
- 2) Download the Kyocera drivers (if not already present on your Mac): Refer to the driver Kyocera Taskalfa 6052ci Kyocera Download Page Download the Mac Printer driver as well.

| Verificare che il nome del prodotto sia o | corretto, selezionare il file da | scaricare e fare clic sul pulsant                                                                                                    | e "Scarica". Il downlo | ad inizia. |
|-------------------------------------------|----------------------------------|----------------------------------------------------------------------------------------------------|------------------------|------------|
|                                           |                                  | TASKalfa 605<br>Selezionare un altro prodo<br>Selezionare il sistema oper<br>Mac OS X 10.9 or later<br>Selezionare una lingua<br>Italiano | 2ci<br>tto<br>athvo    |            |
|                                           | Sca                              | rica                                                                                                    |                        |            |
| Drive                                     | ver Utility                      | Manuale                                                                                                    |                        |            |
|                                           |                                  |                                                                                                    |                        |            |
| Nome file                                 | Versione                         | Data rilascio                                                                                                    | Dimensione file        |            |
| Mac Printer Driver(10.9 and up)           | Ver5.4.0711                      | 2022/08/09                                                                                                    | 32.6MB                 | (i) 🛓      |
|                                           |                                  |                                                                                                    |                        |            |

- 3) Firstly, install the downloaded Mac drivers from the Downloads folder (extract .dmg files → install .pkg files).
- 4) Open "System Preferences" (gear icon):

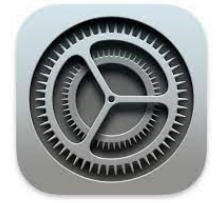

5) Select "Printers & Scanners":

| •••                                         | < > ===                   |                 | System Pr          | references           |                       | Q Search               |               |
|---------------------------------------------|---------------------------|-----------------|--------------------|----------------------|-----------------------|------------------------|---------------|
| General                                     | Desktop &<br>Screen Saver | Dock            | Mission<br>Control | Language<br>& Region | Security<br>& Privacy | Spotlight              | Notifications |
| CDs & DVDs<br>CDs & DVDs<br>Startup<br>Disk | Displays                  | Energy<br>Saver | Keyboard           | Mouse                | Trackpad              | Printers &<br>Scanners | Sound         |

6) Click the "+" button to add a new printer and choose "Advanced" (if not present, add it this way: hover cursor beside the three icons and click CTRL/Control + Click → "Customize Toolbar"):

|              | $\smile$                    |     |       |  |
|--------------|-----------------------------|-----|-------|--|
| Tipo:        | Windows printer via spoolss |     |       |  |
| Dispositivo: | Un altro dispositivo        |     |       |  |
| URL:         | smb://                      |     |       |  |
|              |                             |     |       |  |
|              |                             |     |       |  |
|              |                             |     |       |  |
| Nome:        |                             |     |       |  |
| Posizione:   |                             |     |       |  |
| Posizione.   | Seeali un driver            |     |       |  |
| Usa.         | Scegn un unver              |     |       |  |
|              |                             |     |       |  |
|              |                             | Agg | iungi |  |
|              |                             |     |       |  |

- 7) After clicking "Advanced," enter the settings data from the following two tables.8) Install the Black and White queue:
  - a. Queue Name: Borgo Roma Black and White
  - b. Type: Windows printer via spools
  - c. URL: smb://157.27.6.33/UNIPRINT\_BN?encryption=no

- d. Name: Univr-BN-BRoma (Choose your preferred name)
- e. Driver: Kyocera Taskalfa 6002i

In "Use," select the driver ("Select software") from the table above.

Select the following "Options":

- f. Tray 3,4.
- g. Document Finisher: 4000 pages.
- h. Punch unit enabled.

## 9) Install the Color queue:

- a. Queue Name: Borgo Roma Color
- b. Type: Windows printer via spools
- c. URL: smb://157.27.6.33/UNIPRINT\_COLORE?encryption=no
- d. Name: Univr-COLORE-BRoma
- e. Driver: Kyocera Taskalfa 6052ci

In "Use," select the driver ("Select software") from the table above.

| Finder Pile Modifica Vista Val P | niestra Aluto             |                             |             |  |
|----------------------------------|---------------------------|-----------------------------|-------------|--|
|                                  |                           |                             |             |  |
|                                  |                           |                             |             |  |
|                                  |                           | Software stampante          |             |  |
| Tip                              | po: Host LPD/LPR o stampa |                             | •           |  |
| Dispositiv                       | vo: Un altro dispositivo  | cera CS 6052ci (KPDL)       | •           |  |
| UF                               | RL: lpd://                | cera TASKalfa 6052ci (KPDL) |             |  |
|                                  |                           |                             |             |  |
|                                  |                           |                             |             |  |
|                                  |                           |                             |             |  |
|                                  |                           |                             |             |  |
|                                  |                           |                             |             |  |
|                                  |                           |                             |             |  |
|                                  |                           | Annulla                     |             |  |
|                                  |                           |                             |             |  |
|                                  |                           |                             |             |  |
|                                  |                           |                             |             |  |
| Nome                             | e:                        |                             |             |  |
| Posizione                        | e:                        |                             |             |  |
| Usa                              | a: Seleziona software     |                             | \$]         |  |
|                                  |                           |                             |             |  |
|                                  |                           |                             |             |  |
|                                  |                           |                             |             |  |
|                                  |                           |                             |             |  |
|                                  |                           | 9 — 🗩 🖃 🥅 💻                 |             |  |
|                                  | / 🧭 🔛 🍋 (31               |                             | / 🔜 🕺   🗾 📩 |  |
|                                  |                           |                             |             |  |
| Select the following             | "Options":                |                             |             |  |
| f. Tray 3,4                      | 4.                        |                             |             |  |

- g. Document Finisher: 4000 pages.
- h. Punch unit enabled.

| •••                     |                           |                                                                                                    |  |
|-------------------------|---------------------------|----------------------------------------------------------------------------------------------------|--|
|                         |                           |                                                                                                    |  |
|                         |                           |                                                                                                    |  |
| Tipo:                   |                           |                                                                                                    |  |
| Dispositivo:            |                           |                                                                                                    |  |
| URL:                    | smb://157.27.6.33/UNIP    | Configuro "Univr-COLORE-BRoma"                                                                                                  |  |
|                         |                           | Assicurati che le opzioni della stampante siano visualizzate<br>accuratamente in modo da ottenere il massimo delle prestazioni. |  |
|                         |                           | Alimentatori Carta : Cassetti 3, 4                                                                                              |  |
|                         |                           | Mailbox                                                                                                    |  |
|                         |                           | Punch unit                                                                                                    |  |
|                         |                           | Finitura: Finitura 4000 fogli                                                                                                   |  |
|                         |                           | Disco Opzionale: Hard disk 3                                                                                                    |  |
|                         |                           |                                                                                                    |  |
|                         |                           |                                                                                                    |  |
|                         |                           | Annulla                                                                                                    |  |
| Nome:                   | Univr-COLORE-BRoma        |                                                                                                    |  |
| Posizione:              |                           |                                                                                                    |  |
| Usa:                    | Kvocera TASKalfa 6052ci ( | (KPDL)                                                                                                    |  |
|                         |                           |                                                                                                    |  |
|                         |                           |                                                                                                    |  |
|                         |                           |                                                                                                    |  |
| 10) Test print. For the | e first print, mag        | cOS will request GIA authentication. Enter the                                                                                  |  |
|                         | I ,                       | 1                                                                                                    |  |

following:

- a. User: yourgiaaccount@ateneo.univr.it
- b. GIA Password.
- c. Save the credentials.

You should be able to retrieve your print job at any Kyocera black printer within Ca'vignal. 11)